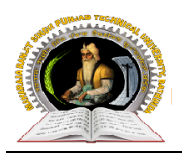

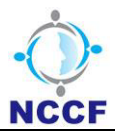

Maharaja Ranjit Singh Punjab Technical University

**User Manual of Student Portal** 

**CONFIDENTIAL – RESTRICTED ACCESS** 

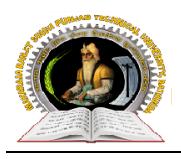

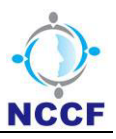

# 1. General Information

# **1.1** Acronyms and Abbreviations:

| <u>S. No.</u> | Word / Acronyms | Definition / Abbreviation                         |
|---------------|-----------------|---------------------------------------------------|
| 1             | MRSPTU          | Maharaja Ranjit Singh Punjab Technical University |
| 2             | LEET            | Lateral Entry                                     |
| 3             | TFW             | Tuition fee waiver                                |

**CONFIDENTIAL – RESTRICTED ACCESS** 

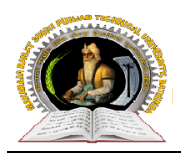

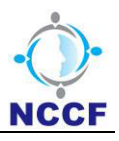

**To Start Registration Process,** user (New Student/Registered Student) need to click (with 'ctrl' button) on below link or copy and paste it in any browser to open the MRSPTU Student Portal site. http://mrsptuadmissions.com:8080/admission\_portal/

**Note:** If user click on the above mentioned link then site will be opened only in default browser.

User will be prompted to Student Portal Login Page, as shown below; and from Login Page, Registered user will be able to login through valid credential and new user can register for counselling.

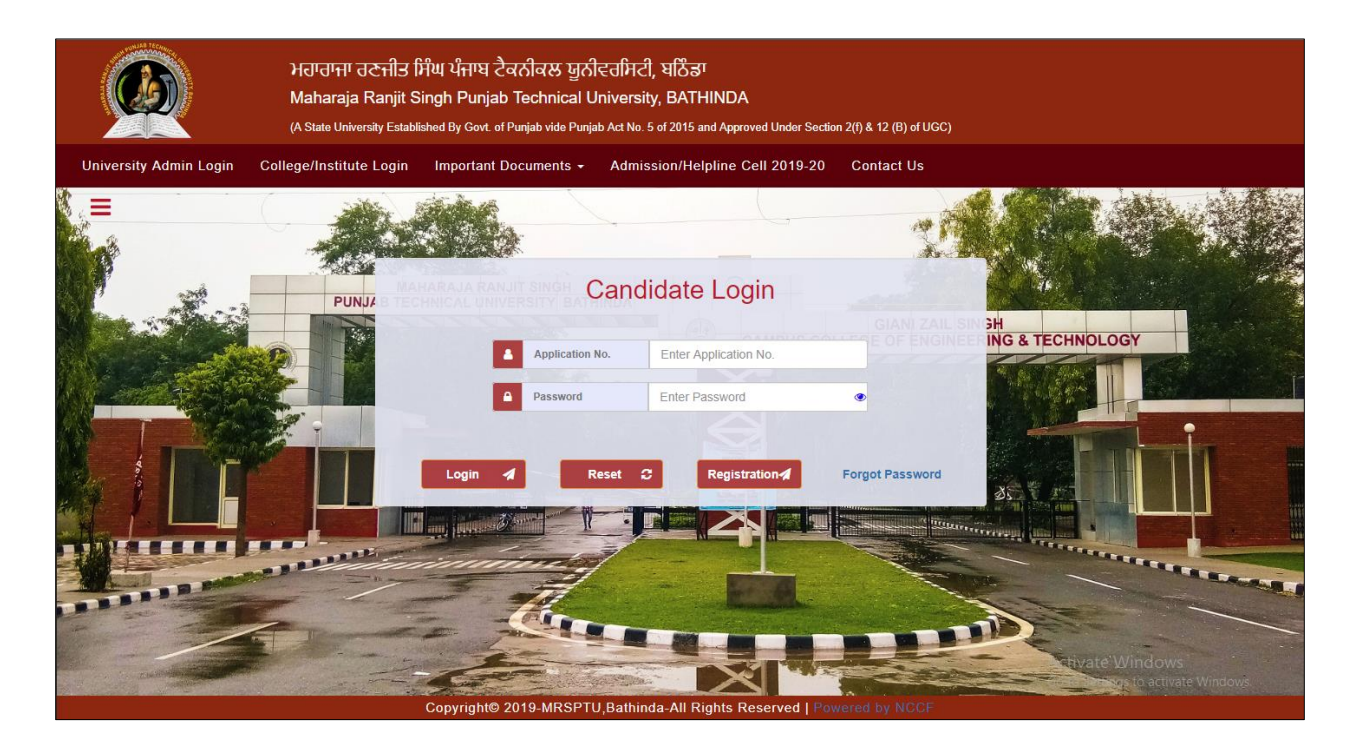

#### **CONFIDENTIAL – RESTRICTED ACCESS**

Page 3

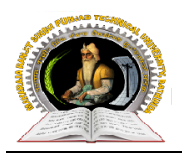

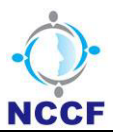

# **New Registration**

## ⇒ Step to Register for counselling:

• Click on the 'Registration' button from 'Candidate Login' page, page will open as shown below:

| ਮਹਾਰਾਜਾ ਰਣਜੀ<br>Maharaja Ranj<br>(A State University Es | ਤਿ ਸਿੰਘ ਪੰਜਾਬ ਟੈਕਨੀਕਲ ਯੂਨੀਵਰਸਿ<br>jit Singh Punjab Technical Univer<br>stablished By Govl. of Punjab vide Punjab Act N | ਸਟੀ, ਬਠਿੰਡਾ<br>sity, BATHINDA<br>6. 5 of 2015 and Approved Under Section 2() & | & 12 (B) of UGC)           |
|---------------------------------------------------------|----------------------------------------------------------------------------------------------------|--------------------------------------------------------------------------------|----------------------------|
|                                                         | Apply h                                                                                                    | ere for Registration                                                           | Login Register             |
|                                                         | Name +                                                                                                    | Enter Name                                                                     |                            |
|                                                         | E-Mail*                                                                                                    | Enter E-Mail Address                                                           |                            |
|                                                         | Mobile No. *                                                                                                    | +91 V Enter mobile number                                                      |                            |
|                                                         | Course Type +                                                                                                    | Select Course Type                                                             |                            |
|                                                         | Course's*                                                                                                    | Select Course                                                                  |                            |
|                                                         | AICTE / UGC *                                                                                                    | Select AICTE / UGC                                                             | V CONTRACTOR OF CONTRACTOR |
| A DECEMBER OF                                           | Roll No.(10th)*                                                                                                    | Enter 10th Roll No.                                                            |                            |
|                                                         | Password *                                                                                                    | Enter Password                                                                 | 0                          |
| AND STREET                                              | Confirm Password                                                                                                    | Enter Confirm Password                                                         |                            |
|                                                         | Reference                                                                                                    | Select Reference                                                               | ·                          |
|                                                         | Captcha *                                                                                                    | Enter Captcha                                                                  |                            |
|                                                         |                                                                                                    | 1 l g                                                                          |                            |
| 1 Martin                                                | I am agree to receive furth                                                                                            | er communication from MRSPTU.                                                  |                            |
| 2-3                                                     | Reg                                                                                                    | ister 🖌 Reset 🏾                                                                |                            |

- Enter all the required credentials.
- Click on 'Register' button, 'Registration Successful' page will be displayed to user as shown below:

**CONFIDENTIAL – RESTRICTED ACCESS** 

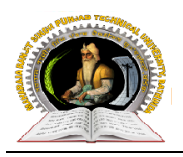

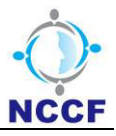

Page 5

### **User Manual Document (Student Portal)**

**Note:**1) Student cannot make more than one registration using 10<sup>th</sup> roll no. with same course and programme type.

2) Counselling dates should be configured on **'Counselling Configuration Master (Admin Page)'** page to start registration process on portal.

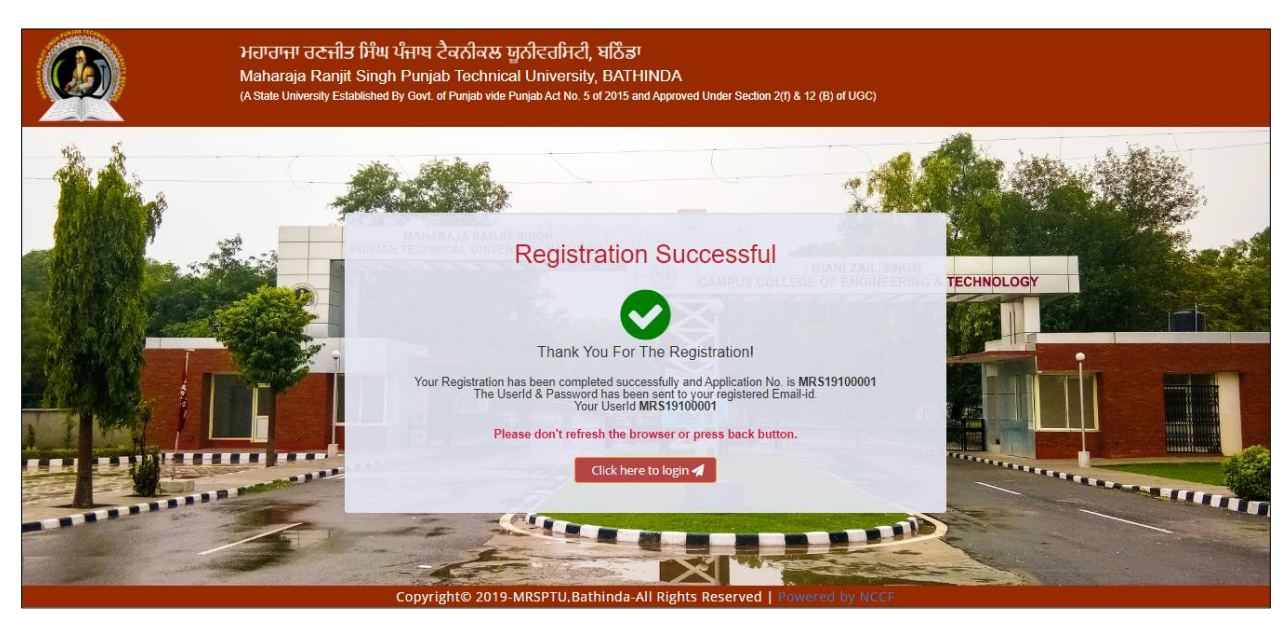

- After successful registration, Auto generated 'Application No.' and 'Password' will be displayed to user on '**Registration Successful**' page.
- Student will receive 'Application No.' and 'Password' through E-MAIL and SMS as well, after successful registration.

#### **CONFIDENTIAL – RESTRICTED ACCESS**

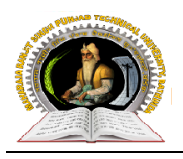

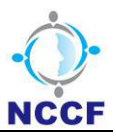

# **Registered User**

## ⇒ Step to Login after Registration:

• Click on the **'Click here to login'** button from **'Registration Successful'** page, page will open as shown below:

|                        | ਮਹਾਰਾਜਾ ਰਣਜੀਤ f<br>Maharaja Ranjit S<br>(A State University Establ | ਸਿੰਘ ਪੰਜਾਬ ਟੈਕਨੀਕਲ ਯੂਨੀਵਰਸਿ<br>ingh Punjab Technical Univer<br>shed By Gort of Punjab vide Punjab Act N | ਟੀ, ਬਠਿੰਡਾ<br>sity, BATHINDA<br>o. 5 of 2015 and Approved Under : | Section 2(f) & 12 (B) of UGC) |                  |                    |
|------------------------|--------------------------------------------------------------------|----------------------------------------------------------------------------------------------------|-------------------------------------------------------------------|-------------------------------|------------------|--------------------|
| University Admin Login | College/Institute Login                                            | Important Documents - Adn                                                                               | nission/Helpline Cell 2019-                                       | -20 Contact Us                |                  |                    |
|                        | PUNJA                                                              | Can                                                                                                    | didate Login                                                      | <u>R</u>                      |                  |                    |
|                        |                                                                    |                                                                                                    |                                                                   |                               | ING & TECHNOLOGY |                    |
|                        |                                                                    | Application No.                                                                                         | Enter Application No.                                             |                               |                  |                    |
|                        |                                                                    | Password                                                                                                | Enter Password                                                    | ۲                             |                  |                    |
|                        |                                                                    | Login 🖌 Reset                                                                                           | C Registration                                                    | Forgot Password               | 35               |                    |
|                        | A REAL PROPERTY.                                                   | inninder                                                                                                |                                                                   |                               |                  |                    |
|                        |                                                                    |                                                                                                    |                                                                   |                               | tivate Window    | vs<br>vate Windows |
|                        |                                                                    | Copyright© 2019-MRSPTU,Bath                                                                             | inda-All Rights Reserved                                          | Powered by NCCF               |                  |                    |

- Enter valid 'Application No.' and 'Password'.
- Click on login button, 'Payment Gateway' page, will be displayed to user as shown below:

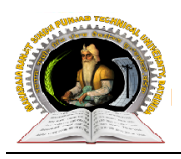

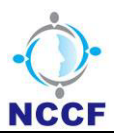

Page 7

#### User Manual Document (Student Portal)

| ਮਹਾਰਾਜਾ ਰਣਜ<br>Maharaja Ran<br>(A State University E | ਤ ਸਿੰਘ ਪੰਜਾਬ ਟੈਕਨੀਕਲ<br>it Singh Punjab Technic<br>stablished By Govt. of Punjab vide | ਯੂਨੀਵਰਸਿਟੀ, ਬਠਿੰਡਾ<br>al University, BATHINDA<br>Punjab Act No. 5 of 2015 and Approved Under Section 2(f) & 12 (B) of UGC) |        |
|------------------------------------------------------|---------------------------------------------------------------------------------------|----------------------------------------------------------------------------------------------------|--------|
|                                                      |                                                                                       |                                                                                                    | Logout |
|                                                      |                                                                                       |                                                                                                    |        |
|                                                      | V                                                                                     | Velcome to Payment Gateway                                                                                                 |        |
|                                                      | Application No.                                                                       | : MRS19100001                                                                                                    |        |
|                                                      | User Name                                                                             | : ASHISH SHARMA                                                                                                    |        |
|                                                      | Amount                                                                                | : 2000                                                                                                    |        |
|                                                      | Choose Gateway                                                                        | :      Payment Gateway1      Payment Gateway2                                                                              |        |
|                                                      | Note: student can use o                                                               | redit-card, debit-card and net-banking.                                                                                    |        |
|                                                      |                                                                                       | Make Payment                                                                                                    |        |
|                                                      |                                                                                       |                                                                                                    |        |
|                                                      |                                                                                       |                                                                                                    |        |
|                                                      | Copyright© 2019-I                                                                     | MRSPTU, Bathinda-All Rights Reserved   Powered by NCCF                                                                     |        |

- Choose 'Bank Name' by selecting radio button to make payment through specified payment gateway.
- Click make payment, it will redirect to bank payment gateway.
- User will fill all the required details and make payment as per desired mode.
- After successful payment user will redirect to **'Payment Successful'** page with login button as shown below:

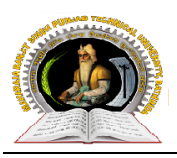

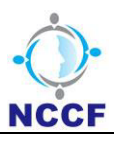

|              | the second second second second second second second second second second second second second second second se |                                                 | 19 22                                                                                                    |
|--------------|----------------------------------------------------------------------------------------------------|-------------------------------------------------|----------------------------------------------------------------------------------------------------|
| PUNJAE       | Payment                                                                                                    | Successful                                      |                                                                                                    |
|              | 1                                                                                                    |                                                 | GEORENGINE RING &                                                                                                    |
|              | Thank You F                                                                                                    | For The Payment!                                |                                                                                                    |
| C STATE      | Transaction ID:                                                                                                 | 2019052900004                                   |                                                                                                    |
|              | Bank Reference No.:                                                                                             | 328                                             |                                                                                                    |
|              | Date & Time:                                                                                                    | 2019-05-29 09:32:20 076                         | 25                                                                                                    |
|              | Amount:                                                                                                    | 1.00                                            |                                                                                                    |
| a a a a fill | Application No.:                                                                                                | MRS19100064                                     | and the second second s |
|              | Please don't refresh the<br>Click h                                                                             | browser or press back button.<br>ere to login 🚀 | Acti                                                                                                    |
|              |                                                                                                    |                                                 | Go to                                                                                                    |

- **Note:** 1) 'Payment Successful' screen will not be displayed to user whose payment has been by passed through **'By Pass Payment'** page(Admin).
  - 2) After successful payment student can fill their details required in portal.

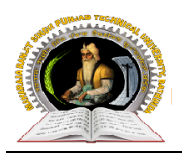

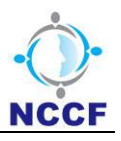

## Student Portal Tabs (To fill personal, Academic, Documents etc. details)

• Click on the 'Click here to login' button from 'Payment Successful' page, page will open as shown below:

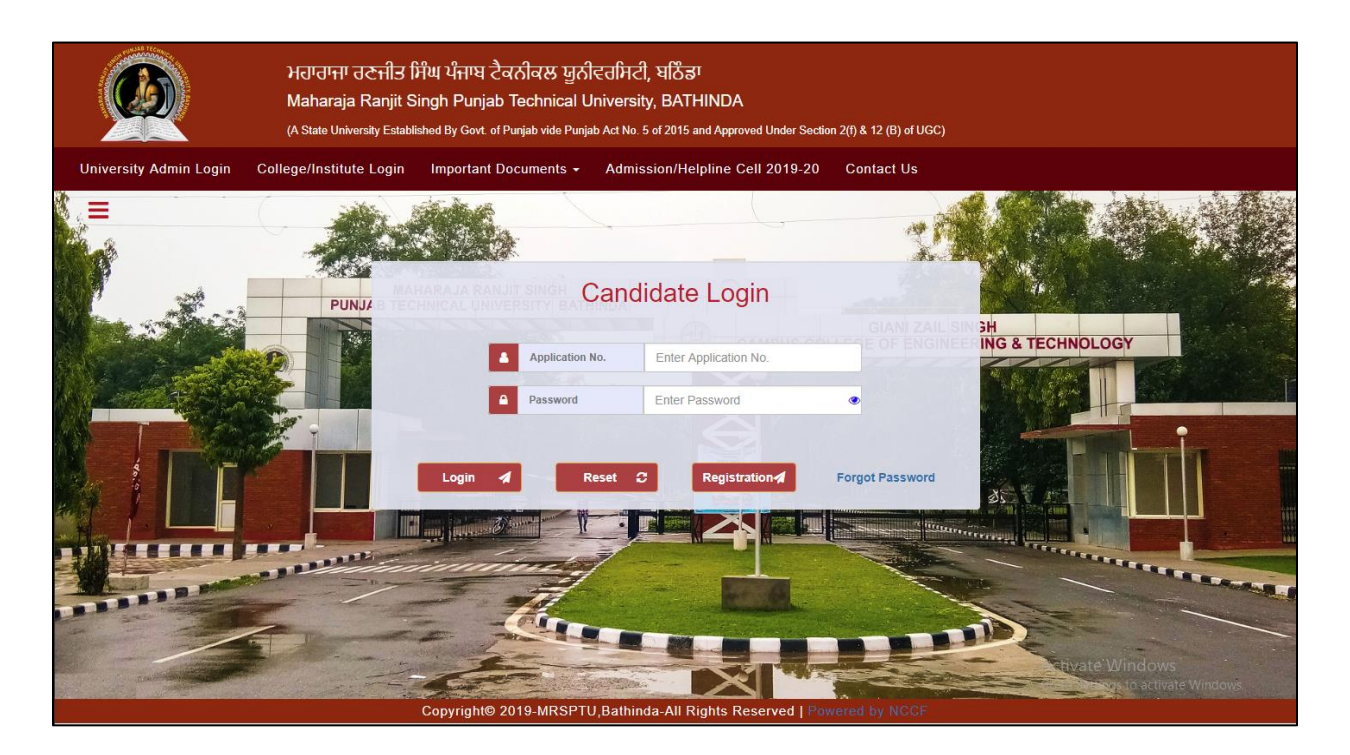

- Enter valid 'Application No.' and 'Password'.
- Click on login button, Form tabs (Personal detail, Academic Detail, Other Detail, Document Detail, Choice Detail, Result Tab) will be displayed to user as shown below:

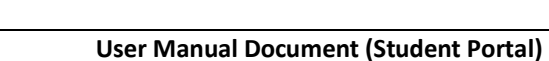

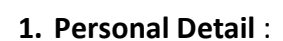

Using this tab, student/User can fill all the personal details like Name, Email and Mobile No. fields will be displayed as autofillas per data entered by student at the time of registration.

| ж<br>М<br>м                       | ਹਾਰਾਜਾ ਰਣਜੀਤ ਸਿੰਘ ਪੰਜਾਬ ਹੈ<br>aharaja Ranjit Singh Punjal<br>State University Established By Govt. of | ਕਨੀਕਲ ਯੂਨੀਵਰਸਿਟੀ, ਬਠਿੰਡਾ<br>) Technical University, BATHINDA<br>Punjab vide Punjab Act No. 5 of 2015 and Appr | Noved Under Section 2(f) & 12 (B) of UGC) |                              |
|-----------------------------------|----------------------------------------------------------------------------------------------------|----------------------------------------------------------------------------------------------------|-------------------------------------------|------------------------------|
| Application No. : MR\$19100001    |                                                                                                    |                                                                                                    |                                           | Change Password 4   Logout O |
| Personal Details Academic Details | Other Details Docume                                                                                  | nts Details Choices Details F                                                                                 | Results Do not forget to submit the Form  |                              |
| Step[1/5]                         |                                                                                                    | Personal Def                                                                                                  | ails                                      |                              |
| Name*                             | ASHISH SHARMA                                                                                         |                                                                                                    | Aadhar No.                                | Enter Aadhar No.             |
| Gender*                           | Male     O Female                                                                                     | O Other                                                                                                    | Date of Birth*                            | DD/MM/YYYY                   |
| Father's Name*                    | Enter Father's Name                                                                                   |                                                                                                    | Mother's Name*                            | Enter Mother's Name          |
| Email ID*                         | as@gmail.com                                                                                          |                                                                                                    | Mobile No. *                              | 3226656666                   |
| Locality*                         | Select locality                                                                                       | ~                                                                                                    | Address*                                  | Enter Address                |
| State*                            | Select State                                                                                          | ~                                                                                                    | City*                                     | Select City                  |
| Have You completed Diploma*       | Yes                                                                                                   | ONo                                                                                                    | Eligibility*                              | Select Eligibility           |
|                                   |                                                                                                    | Save 🚀 🛛 R                                                                                                    | eset Ø Next →                             |                              |
|                                   |                                                                                                    | opyright© 2019-MRSPTU,Bathinda-/                                                                              | All Rights Reserved   Powered by NCC      |                              |

Note: To move to the next tab (Academic Details), user need to save Personal Details.

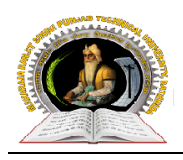

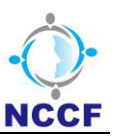

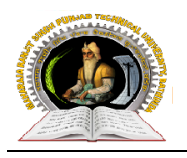

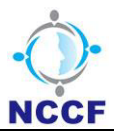

## 2. Academic Detail :

Using this tab, student can fill their academic and entrance marks. Academic Detail tab fields will be changed according to which Course Year Type Selected on registration page.

• If student registered for UG Course, tab will open as shown below:

| D               |                   | ਮਹਾਰਾਜਾ<br>Maharaj<br>(A State Uni | ਂ ਰਣਜੀਤ ਸਿੰਘ<br>a Ranjit Sing<br>versity Established | । ਪੰਜਾਬ ਟੈਕਨੀਕਲ ਪੂ<br>h Punjab Technica<br>I By Govt. of Punjab vide F | ਰੂਨੀਵਰਸਿਟੀ, ਬ<br>al University, E<br>Punjab Act No. 5 of 2 | ਨਿੰਡਾ<br>BATHINDA<br>0015 and Approved Under Sed | tion 2(f) & 12 (B) of  | UGC)            |                 |                          |                            |
|-----------------|-------------------|------------------------------------|------------------------------------------------------|------------------------------------------------------------------------|------------------------------------------------------------|--------------------------------------------------|------------------------|-----------------|-----------------|--------------------------|----------------------------|
| lication N      | No. : MR\$1910    | 0001                               |                                                      |                                                                        |                                                            |                                                  |                        |                 |                 | Change Password &        | Logout එ                   |
| rsonal D        | etails Aca        | ademic Details Ot                  | her Details                                          | Documents Details                                                      | Choices D                                                  | etails Results Do                                | not forget to sul      | omit the Form   |                 |                          |                            |
| p[ <b>2</b> /5] |                   |                                    |                                                      |                                                                        | Aca                                                        | idemic Details                                   |                        |                 |                 |                          |                            |
|                 | certify to fulfil | I the eligibility for the          | applied cours                                        | se as per the 'Eligibil                                                | lity Documents                                             | available on MRSPTU                              | admission por          | tal.            |                 |                          |                            |
| Qua             | alification       | Board                              | Passing Year                                         | School                                                                 | Total Marks                                                | Obtained Marks                                   | Criteria               | Percentage/CGPA | Subject         | Total Marks<br>(Subject) | Obtained Marl<br>(Subject) |
| Matri           | iculation 🗸       | Select Board 🗸                     | Select V                                             | Enter School Nai                                                       | Enter Total Mar                                            | k: Enter Obtained N                              | Select 🗸               | CGPA            |                 |                          |                            |
|                 |                   |                                    |                                                      |                                                                        |                                                            |                                                  |                        |                 | Select subjer 🗸 | Enter Total Mai          | Enter Obtaine              |
| Inter           | mediate 🗸         | Select Board 🗸 🗸                   | Select V                                             | Enter School Nai                                                       | Enter Total Mar                                            | k: Enter Obtained N                              | Select 🗸               | CGPA            | Select subjer 🗸 | Enter Total Mai          | Enter Obtaine              |
|                 |                   |                                    |                                                      |                                                                        |                                                            |                                                  |                        |                 | Select subjer   | Enter Total Mai          | Enter Obtaine              |
| ∢<br>S.No.      | Select All        | Entrance                           |                                                      | Roll No                                                                |                                                            | Entrance Exam Det                                | ails<br><sub>Rar</sub> | ık              | Percentile      | Sco                      | pre                        |
| 1               |                   | NATA                               |                                                      |                                                                        | Sel                                                        | ect passing year 🗸 🗸                             |                        |                 |                 |                          |                            |
| 2               | 0                 | JEE                                |                                                      |                                                                        | Sel                                                        | ect passing year 🗸                               |                        |                 |                 |                          |                            |
| 3               |                   | GPAT                               |                                                      |                                                                        | Sel                                                        | ect passing year 🗸                               |                        |                 |                 |                          |                            |
| 4               |                   | GATE                               |                                                      |                                                                        | Sel                                                        | ect passing year 🗸                               |                        |                 |                 |                          |                            |
| 5               | C<br>Any other    |                                    |                                                      |                                                                        | Sel                                                        | ect passing year 🗸                               |                        |                 |                 |                          |                            |
|                 |                   |                                    |                                                      | 🗲 Pre                                                                  | vious                                                      | Save 🖌 📃 Re                                      | eset 2                 | Next ->         |                 |                          |                            |
|                 |                   |                                    |                                                      |                                                                        |                                                            |                                                  |                        |                 |                 |                          |                            |
|                 |                   |                                    |                                                      | Copyright©                                                             | 2019-MRSPTU                                                | Bathinda-All Rights R                            | eserved   Pow          | ered by NCCF    |                 |                          |                            |

#### **CONFIDENTIAL – RESTRICTED ACCESS**

Page 11

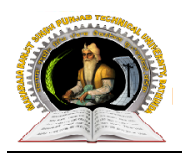

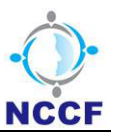

• If student registered for PG Course, tab will open as shown below:

| Ø                 |                                      | ਮਹਾਰਾਜਾ ਰਣਜ<br>Maharaja Rar<br>(Atata Uriversiy) | ਮੀਤ ਸਿੰਘ ਪੰਜਾਬ ਟੈਕਨੀ<br>njit Singh Punjab Teo<br>numbhud by Gox. a Punja | ਕਲ ਯੂਨੀਟ<br>shnical Uni<br>sva:Purjas? | ਤਸਿਟੀ, ਬਠਿੰਡਾ<br>versity, BATHINDA<br>et No. 6 of 2015 and Approved Unde | ar Bection 2( | 7) & 12 (0) of UCC) |             |                |        |      |               |      |                |                          |                             |
|-------------------|--------------------------------------|--------------------------------------------------|--------------------------------------------------------------------------|----------------------------------------|--------------------------------------------------------------------------|---------------|---------------------|-------------|----------------|--------|------|---------------|------|----------------|--------------------------|-----------------------------|
| oplication N      | io. : MR\$15100041                   |                                                  |                                                                          |                                        |                                                                          |               |                     |             |                |        |      |               |      |                | Change Password 4        | Logout                      |
| Personal De       | tails Academic Details               | Other Details Documents Detail                   | Is Choices Details                                                       | Results                                |                                                                          |               |                     |             |                |        |      |               |      |                |                          |                             |
| tep[2/5]<br>⊮ Ice | ertity to fulfill the eligibility fo | r the applied course as per the 'Eligit          | bility Documents' avai                                                   | able on MR                             | SPTU admission portal.                                                   |               | Academic Det        | ais         |                |        |      |               |      |                |                          |                             |
| i.                | Qualification                        | Board                                            | Passing Yea                                                              | r                                      | School                                                                   | Т             | otal Marks          | Obtair      | ned Marks      | Crite  | ria  | Percientage/C | GPA  | Subject        | Total Marks<br>(Subject) | Obtained Marks<br>(Subject) |
|                   | Matriculation 🗸                      | Select Board 🗸                                   | Select 🗸                                                                 | E                                      | nter School Nai                                                          | Ente          | er Total Mark:      | Enter       | Obtained N     | Selec  | •    | CGPA          |      |                |                          |                             |
|                   |                                      |                                                  |                                                                          |                                        |                                                                          |               |                     |             |                |        |      |               |      | Select subjer  | Enter Total Mai          | Enter Obtained              |
|                   | Intermediate 🗸                       | Select Board 🗸 🗸                                 | Select 🗸                                                                 | E                                      | nter School Na                                                           | Ente          | er Total Mark       | Enter       | Obtained N     | Selec  | • •  | CGPA          |      | Select subjer  | Enter Total Mai          | Enter Obtained              |
|                   |                                      |                                                  |                                                                          |                                        |                                                                          |               |                     |             |                |        |      |               |      | Select subjer  | Enter Total Mai          | Enter Obtained              |
| •                 |                                      |                                                  |                                                                          |                                        |                                                                          |               | G                   | raduation/D | iploma Details |        |      |               |      |                |                          | ۲                           |
|                   | Roll No.                             | ðirean:                                          |                                                                          |                                        | Name Of University                                                       |               | Year of Passing     |             | Crite          | ria    |      | Total Marks   |      | Obtained Marks | Percenta                 | Q0(%)                       |
| 56757             |                                      | Computer                                         |                                                                          | DU                                     |                                                                          |               | 2019                | ٣           | Percentage(%)  | *      | 3000 |               | 2300 |                | π                        |                             |
|                   |                                      |                                                  |                                                                          |                                        |                                                                          |               |                     | Entrance E  | xam Details    |        |      |               |      |                |                          |                             |
| 8.N               | io. Belest All                       | Ent                                              | rance                                                                    |                                        |                                                                          | Roll No       |                     |             | Y              | eer .  |      |               | Rank |                | Boore                    |                             |
| 1                 |                                      | N                                                | ATA                                                                      |                                        |                                                                          |               |                     | Select      | t passing year |        |      | 7             |      |                |                          |                             |
| 2                 |                                      | -                                                | EE                                                                       |                                        |                                                                          |               |                     | Select      | t passing year |        | ,    | 1             |      |                |                          |                             |
| 3                 |                                      | 0                                                | PAT                                                                      |                                        |                                                                          |               |                     | Select      | t passing year |        |      | 7             |      |                |                          |                             |
| 4                 |                                      | G                                                | ATE                                                                      |                                        |                                                                          |               |                     | Select      | t passing year |        |      | 1             |      |                |                          |                             |
| 5                 | Any other                            |                                                  |                                                                          |                                        |                                                                          |               |                     | Select      | t passing year |        |      | ·             |      |                |                          |                             |
|                   |                                      |                                                  |                                                                          |                                        |                                                                          |               | é Previous          | Updala 🦼    | Reset 3        | Next 🔶 |      |               |      |                |                          |                             |

**CONFIDENTIAL – RESTRICTED ACCESS** 

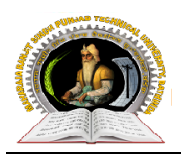

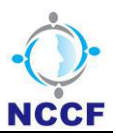

• If student registered for 'UG – Lateral' and select '10+ Diploma (3 years)' eligibility from personal detail tab, tab will open as shown below:

|         | lo. : MR\$191000  | 001                     |                   |                           |                             |                   |                   |                      | Change Passv        | vord&   LogoutC  |
|---------|-------------------|-------------------------|-------------------|---------------------------|-----------------------------|-------------------|-------------------|----------------------|---------------------|------------------|
| onal De | etails Acad       | lemic Details Oth       | er Details Do     | cuments Details Cho       | pices Details Resul         | lts Do not forget | to submit the For | <i>n</i>             |                     |                  |
| /5]     |                   |                         |                   |                           | Academic Details            | s                 |                   |                      |                     |                  |
| □lc     | ertify to fulfill | the eligibility for the | applied course as | per the 'Eligibility Doci | uments' available on M      | RSPTU admissio    | n portal.         |                      |                     |                  |
|         | Qualification     |                         | Board             | Passing Year              | School                      |                   | Total Marks       | Obtained Marks       | Criteria            | Percentage/CGP/  |
| Matri   | culation          | ✓ Select Boar           | i                 | ♥ Select passing ♥        | Enter School Name           | Er                | nter Total Mark:  | Enter Obtained Marks | Select Criteria 🗸   | CGPA Factor      |
| Qu      | alification       | Specialization          | Passing Year      | Total Marks (Diploma)     | Obtained Marks<br>(Diploma) | Percentage (Diple | oma) Semester     | Total Marks          | Obtained Marks      | Percentage(%)    |
|         |                   |                         |                   |                           |                             |                   | lst sem           | Enter Total Marks    | Enter Obtained Mark | Enter percentage |
|         |                   |                         |                   |                           |                             |                   | 2nd sem           | Enter Total Marks    | Enter Obtained Mark | Enter percentage |
| 400     |                   |                         |                   | Toler Tabilitation (Co.   |                             | <b>5 1 2</b>      | 3rd sem           | Enter Total Marks    | Enter Obtained Mark | Enter percentage |
| Tota    | + 5 Tear D 👻      | Enter Specialization    | Select V          | Enter fotal Marks (Qr     | Enter Obtained Mark         | Enter Percentage  | 4th sem           | Enter Total Marks    | Enter Obtained Mark | Enter percentage |
|         |                   |                         |                   |                           |                             |                   | 5th sem           | Enter Total Marks    | Enter Obtained Marł | Enter percentage |
|         |                   |                         |                   |                           |                             |                   | 6th sem           | Enter Total Marks    | Enter Obtained Mark | Enter percentage |
|         |                   |                         |                   |                           | Entrance Exa                | m Details         |                   |                      |                     |                  |
| S.No.   | Select All        | Entrance                |                   | Roll No                   | Year                        |                   | Rank              | Percen               | tile                | Score            |
| 1       |                   | NATA                    |                   |                           | Select passing year         | ~                 |                   |                      |                     |                  |
| 2       |                   | JEE                     |                   |                           | Select passing year         | *                 |                   |                      |                     |                  |
| 3       |                   | GPAT                    |                   |                           | Select passing year         | <b>~</b>          |                   |                      |                     |                  |
| 4       |                   | GATE                    |                   |                           | Select passing year         | ~                 |                   |                      |                     |                  |
| 5       | Any other         |                         |                   |                           | Select passing year         | ~                 |                   |                      |                     |                  |

#### **CONFIDENTIAL – RESTRICTED ACCESS**

Page 13

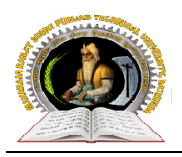

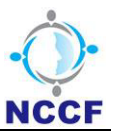

• If student registered for 'UG - Lateral' and select '12+ Diploma (2 years)' eligibility from personal detail tab, tab will open as shown below:

| lication        | NO. : MIKS1910    | 0001                      |               |                       |                        |                        |                     |               |                |            |          | Change Passw          | ord&  Logout                 |
|-----------------|-------------------|---------------------------|---------------|-----------------------|------------------------|------------------------|---------------------|---------------|----------------|------------|----------|-----------------------|------------------------------|
| rsonal E        | etails Aca        | ademic Details Ot         | her Details   | Documents Details     | Choices Detai          | ls Results De          | o not forget to sul | bmit the Fori | m              |            |          |                       |                              |
| o <b>[2</b> /5] |                   |                           |               |                       | Acade                  | mic Details            |                     |               |                |            |          |                       |                              |
|                 | certify to fulfil | I the eligibility for the | applied cours | e as per the 'Eligibi | ility Documents' av    | ailable on MRSPTU      | J admission por     | tal.          |                |            |          |                       |                              |
| Qu              | alification       | Board                     | Passing Year  | School                | Total Marks            | Obtained Marks         | Criteria            | Percenta      | ge/CGPA        | Sub        | ject     | Total Mar<br>(Subject | ks Obtained M<br>t) (Subject |
| Mat             | riculation 🗸      | Select Board 🗸 🗸          | Select 🗸      | Enter School Nai      | Enter Total Mark:      | Enter Obtained N       | Select 🗸            | CGPA          |                |            |          |                       |                              |
|                 |                   |                           |               |                       |                        |                        |                     |               |                | Select sul | bjer 🗸   | Enter Total           | Mai Enter Obtai              |
| Inter           | mediate 🗸         | Select Board 🗸            | Select 🗸      | Enter School Nai      | Enter Total Mark:      | Enter Obtained N       | Select 🗸            | CGPA          |                | Select sul | bjer 🗸   | Enter Total           | Mai Enter Obtai              |
|                 |                   |                           |               |                       |                        |                        |                     |               |                | Select sul | bjer 🗸   | Enter Total           | Mai Enter Obtai              |
| •               |                   |                           |               |                       |                        |                        |                     |               |                |            |          |                       |                              |
|                 |                   |                           |               |                       |                        | Diploma Marks          |                     |               |                |            |          |                       |                              |
| Q               | ualification      | Specialization            | Passing Ye    | ar Total Marks (Di    | Obtaine<br>ploma) (Dip | d Marks<br>Ioma) Perce | entage (Diploma)    | Semester      | Total Mar      | ks         | Obtair   | ned Marks             | Percentage(%)                |
|                 |                   |                           |               |                       |                        |                        |                     | lst sem       | Enter Total Ma | arks       | Enter OI | btained Marł          | Enter percentage             |
|                 |                   |                           |               |                       |                        |                        |                     | 2nd sem       | Enter Total Ma | arks       | Enter OI | btained Mark          | Enter percentage             |
| 12th            | + 2 Year D 🗸      | Enter Specialization      | Select        | Enter Total Mar       | ks (QI Enter Obt       | ained Mark: Ente       | er Percentage       | 3rd sem       | Enter Total Ma | arks       | Enter OI | btained Mark          | Enter percentage             |
|                 |                   |                           |               |                       |                        |                        |                     | 4th sem       | Enter Total Ma | arks       | Enter OI | btained Mark          | Enter percentage             |
|                 |                   |                           |               |                       |                        |                        |                     | 5th sem       | Enter Total Ma | arks       | Enter OI | btained Marł          | Enter percentage             |
|                 |                   |                           |               |                       | Ent                    | ranca Exam Da          | taile               |               |                |            |          |                       |                              |
| _               | -                 |                           |               |                       | Lin                    | Tance Example          | aans                |               |                |            |          |                       |                              |
| S.No.           |                   | Entrance                  |               | Roll No               | Select                 | Year                   | Rar                 | nk            |                | Percentil  | le       |                       | Score                        |
| 2               | -                 | JEE                       |               |                       | Select                 | passing year 🗸         |                     |               |                |            |          |                       |                              |
| 3               |                   | GPAT                      |               |                       | Select                 | bassing year           |                     |               |                |            |          |                       |                              |
| 4               |                   | GATE                      |               |                       | Select                 | bassing year 🗸         |                     |               |                |            |          |                       |                              |
| 5               |                   |                           |               |                       | Select                 | bassing year 🗸 🗸       |                     |               |                |            |          |                       |                              |
|                 | Any other         |                           |               |                       |                        |                        |                     |               |                |            |          |                       |                              |

Note: To move to the next tab (Other Details), user need to save Academic Details.

#### **CONFIDENTIAL – RESTRICTED ACCESS**

Page 14

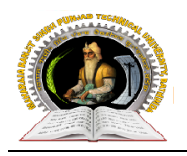

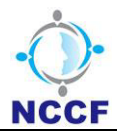

## 3. Other Detail:

Using this tab, user can fill other details like Reservation Category, Cast Category, Domicile State etc.

| He Ma                             | ਤਾਰਾਜਾ ਰਣਜੀਤ ਸਿੰਘ ਪੰਜਾਬ ਟੈਕਨੀਕਲ ਯੂਨੀਵਰਸਿਟੀ, ਬਠਿੰਡਾ<br>sharaja Ranjit Singh Punjab Technical University, BATHINL<br>late University Established By Govt. of Punjab vide Punjab Act No. 8 of 2015 and Ap | )A<br>proved Under Section 2(1) & 12 (B) of UGC) |                   |                                 |
|-----------------------------------|----------------------------------------------------------------------------------------------------|--------------------------------------------------|-------------------|---------------------------------|
| Application No. : MR\$19100001    |                                                                                                    |                                                  |                   | Change Password옥   Logout也      |
| Personal Details Academic Details | Other Details Documents Details Choices Details                                                                                                    | Results Do not forget to submit the For          | <i>m</i> —        |                                 |
| Step[3/5]                         | Other Deta                                                                                                    | ills                                             |                   |                                 |
| Domicile/Residency *              | Select Domicile State                                                                                                    | Original Certificate                             | ⊖ Yes             | No                              |
| Religion*                         | Select Religion                                                                                                    | ✓ Nationality*                                   | Enter Nationality |                                 |
| Annual Income*                    | Select Annual Income                                                                                                    | ✓ Category*                                      | Select Category   | ~                               |
| Reservation Category*             | Select Reservation Category                                                                                                    | ~                                                |                   |                                 |
|                                   |                                                                                                    |                                                  |                   | For Category Details Click Here |
|                                   | ← Previous Save →                                                                                                    | l Reset 😂 Next →                                 |                   |                                 |
|                                   |                                                                                                    |                                                  |                   |                                 |
|                                   |                                                                                                    |                                                  |                   |                                 |
|                                   |                                                                                                    |                                                  |                   |                                 |
|                                   | Copyright© 2019-MRSPTU,Bathind                                                                                                    | la-All Rights Reserved   Powered by N            |                   |                                 |

Note: 1) To move to the next tab (Document Details), user need to save Other Details.

2) Seat will be allotted according to selected category in 'Reservation Category' drop down.

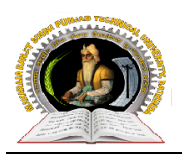

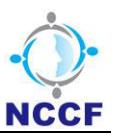

## 4. Document Detail :

Using this tab, user can upload Photograph, Signature and Aadhar.

| Application No. : MRS19100044 Personal Details Academic Details Other Details Documents Details Choices Details Results Step[5/5] Upload (Photo Signature & Aadhar Card N | Change Password%,   LogoutÓ |
|----------------------------------------------------------------------------------------------------|-----------------------------|
| Personal Details Academic Details Other Details Documents Details Choices Details Results  Step(5/5) Upload (Photo Signature & Aadhar Card N                              | No.)                        |
| Step[5/5] Ubload (Photo Signature & Aadhar Card N                                                                                                    | No.)                        |
|                                                                                                    |                             |
| Photo Upload*  (Photo/Passport Size/Files Size Should not be less than 100KB & supported Files are JPG .JPEG.)                                                            |                             |
|                                                                                                    | 180 x 180                   |
|                                                                                                    | Powered by HTML COM         |
| Signature Upload*  (Signature File Size should not less than 100KB & Supported Files are JPG JPEG())                                                                      |                             |
|                                                                                                    | 180 x 180                   |
|                                                                                                    | Powered by HTML_COM         |
| Aadhar Card Upload (Optional) [Choose File] No file chosen<br>(Aadhar Card file Size should not less than 100KB & Supported Files are JPG .JPEG())                        |                             |
|                                                                                                    | 180 x 180                   |
|                                                                                                    | Powered by HTML.COM         |
| ♦ Previous Save 🖌 Reset                                                                                                    | C Next →                    |
|                                                                                                    |                             |
| Convrinti@ 2019-MBSPTIL Batkinda. All Binbts Bace                                                                                                    | prved I Powered by NCCF     |

**Note:** To move to the next tab (Choice Details), user need to save uploaded documents.

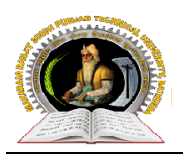

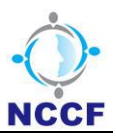

## 5. Choice detail :

Using this tab, user can choose mutiple college with programme as per their preference.

| Ø                      | ਮਹਾਰਾਜਾ ਰਣਜੀਤ ਸਿੰਘ ਪੰਜਾਬ ਟੈ<br>Maharaja Ranjit Singh Punjat<br>(A State University Established By Govt of | ਕਨੀਕਲ ਯੂਨੀਵਰਸਿਟੀ, ਬਠਿੰਡਾ<br>Technical University, BATHINDA<br>Punjab vide Punjab Act No. 5 of 2015 and Approved Under Section 2( | ) & 12 (8) of UGC)                                                                         |                                   |  |  |  |  |
|------------------------|----------------------------------------------------------------------------------------------------|----------------------------------------------------------------------------------------------------|--------------------------------------------------------------------------------------------|-----------------------------------|--|--|--|--|
| oplication No. : MR    | <b>\\$19100001</b>                                                                                        |                                                                                                    | Cł                                                                                         | nange Password ඈ   Logout එ       |  |  |  |  |
| ersonal Details        | Academic Details Other Details Documer                                                                    | ts Details Choices Details Results Do not for                                                                                    | rget to submit the Form                                                                    |                                   |  |  |  |  |
| Step[4/5]              | Choices Details *After Submit you can not change any information                                          |                                                                                                    |                                                                                            |                                   |  |  |  |  |
| S.No.                  | University                                                                                                | College                                                                                                    | Programme                                                                                  | Preference Remove                 |  |  |  |  |
|                        |                                                                                                    |                                                                                                    |                                                                                            |                                   |  |  |  |  |
|                        |                                                                                                    |                                                                                                    | Enter Preference Number Inse                                                               | ert Preference + Add +            |  |  |  |  |
| ☐ I declar<br>Process. | re that the information filled by me is correct and i have                                                | read all the instruction of MRSPTU carefully and shall ab                                                                        | ide by them. I shall abide by the rules and regulations of MRS<br>Preview & Final Submit ● | PTU for the counselling and Admis |  |  |  |  |
|                        |                                                                                                    |                                                                                                    |                                                                                            |                                   |  |  |  |  |
|                        |                                                                                                    |                                                                                                    |                                                                                            |                                   |  |  |  |  |

**Note:** Once Form is submitted, User(Student) cannot make any changes in form.

On click on 'Preview & Final Submit' button user view/download the form and submit the form.

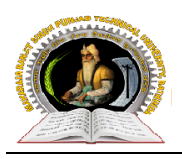

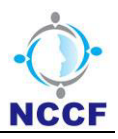

| ਮਹਾਰਾਜਾ ਰਣਜੀਤ ਸਿੰਘ ਪੰਜਾਬ ਟੈਕਨੀਕਲ ਯੂਨੀਵਰਸਿਟੀ, ਬਠਿੰਡਾ<br>Maharaja Ranjit Singh Punjab Technical University, BATHINDA<br>(A State University Established By Govt. of Punjab Act No. 5 of 2015 and Approved Under Section 2() & 12 (8) of UGC) |                  |                |                  |   |                          |                     |  |  |  |  |
|----------------------------------------------------------------------------------------------------|------------------|----------------|------------------|---|--------------------------|---------------------|--|--|--|--|
| Application No. : MR\$19100001 Personal Details Academic Details                                                                                                    |                  | Previe         | ew Details       | × | Change Password 🤏        | Logout O            |  |  |  |  |
| Step[4/5]                                                                                                    |                  | Application No | D. : MRS19100001 | Î |                          |                     |  |  |  |  |
| S.No. University                                                                                                    | [1/5] Personal D | etails:        |                  |   | Preference               | Remove              |  |  |  |  |
| 1 MRSPTU                                                                                                    | First Name       | :ASHISH SHARMA | 1. HE            |   | ▶ 1                      | Delete              |  |  |  |  |
|                                                                                                    | Gender           | :Male          |                  |   |                          |                     |  |  |  |  |
|                                                                                                    | Date of Birth    | :01/07/2020    |                  |   | Insert Preference 🕂      | Add 🕇               |  |  |  |  |
|                                                                                                    | Faher's Name     | :SS            | <u> </u>         |   |                          |                     |  |  |  |  |
| I declare that the information fill                                                                                                    | Mother's Name    | :SS            |                  |   | of MRSPTU for the counse | lling and Admission |  |  |  |  |
| Process.                                                                                                    | Email-Id         | :as@gmail.com  |                  |   |                          |                     |  |  |  |  |
|                                                                                                    | Mobile No        | :3226656666    |                  | * |                          |                     |  |  |  |  |
| L -                                                                                                    | ę Pisvijus       | Final Submit   | & Lock 🔒 Back    | _ | J                        |                     |  |  |  |  |
| Copyright© 2019-MRSPTU,Bathinda-All Rights Reserved   Powered by NCCF                                                                                                    |                  |                |                  |   |                          |                     |  |  |  |  |

## 6. Result:

Using this tab, User can check allotted seat, download allotment letter, withdraw, surrender the admitted seat and apply for next round counselling.

|                                                                                                    | ਮਹਾਰਾਜਾ ਰਣਜੀਤ ਸਿੰਘ ਪੰਜਾਬ ਟੈਕਨੀਕਲ ਯੂਨੀਵਰਸਿਟੀ, ਬਠਿੰਡਾ<br>Maharaja Ranjit Singh Punjab Technical University, BATHINDA<br>(A State University Established By Govt. of Punjab vide Punjab Act No. 5 of 2015 and Approved Under Section 2(f) & 12 (B) of UGC) |                   |         |  |  |  |  |  |  |  |
|----------------------------------------------------------------------------------------------------|----------------------------------------------------------------------------------------------------|-------------------|---------|--|--|--|--|--|--|--|
| Application No. : MF                                                                                                    | R\$19100048                                                                                                    | Change Password 🔍 | Logout신 |  |  |  |  |  |  |  |
| Personal Details                                                                                                    | Academic Details Other Details Documents Details Choices Details Results                                                                                                    |                   |         |  |  |  |  |  |  |  |
|                                                                                                    | Allotment Letter                                                                                                    |                   |         |  |  |  |  |  |  |  |
| Congratul                                                                                                    | Congratulations,                                                                                                    |                   |         |  |  |  |  |  |  |  |
| You are Selected For B.Tech-Civil Engineering ,Seat at Giani Zail Singh Campus College of Engineering & Technology.<br>You are requested to report at the respective Department/College and Pay the Corresponding Fee. |                                                                                                    |                   |         |  |  |  |  |  |  |  |
|                                                                                                    | * Are You accept the alloted Seat:   • Yes  • No                                                                                                    |                   |         |  |  |  |  |  |  |  |
|                                                                                                    | Withdraw Seat         Appear For 2 Round<br>Counselling ≫         Seat Surrender                                                                                                    |                   |         |  |  |  |  |  |  |  |
| Download Allotment Letter 🕥                                                                                                    |                                                                                                    |                   |         |  |  |  |  |  |  |  |
|                                                                                                    |                                                                                                    |                   |         |  |  |  |  |  |  |  |
| Copyright© 2019-MRSPTU,Bathinda-All Rights Reserved   Powered by NCCF                                                                                                    |                                                                                                    |                   |         |  |  |  |  |  |  |  |

#### **CONFIDENTIAL – RESTRICTED ACCESS**

Page 18

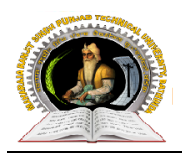

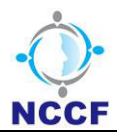

**Note:** 1) Withdraw/Surrender button will be enabled after the student admitted for allotted seat.

2) If student click on withdraw button then student will not eligible for admitted seat.

3) If student click on seat surrender button then student didn't claim for admitted seat and student will register again for other round counselling.

4) If student click on next round counselling button then choice details tab will be enable for choose new choices of college and student can submit form again.

#### **CONFIDENTIAL – RESTRICTED ACCESS**